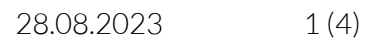

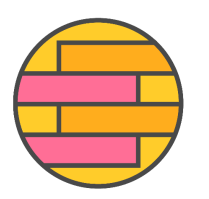

## Ohje Yhdenvertaisuutta korkeakouluihin -verkkokurssille kirjautumiseen

- 1. Mene osoitteeseen https://moodle.metropolia.fi/
- 2. Kirjaudu sisään Haka-tunnuksilla.

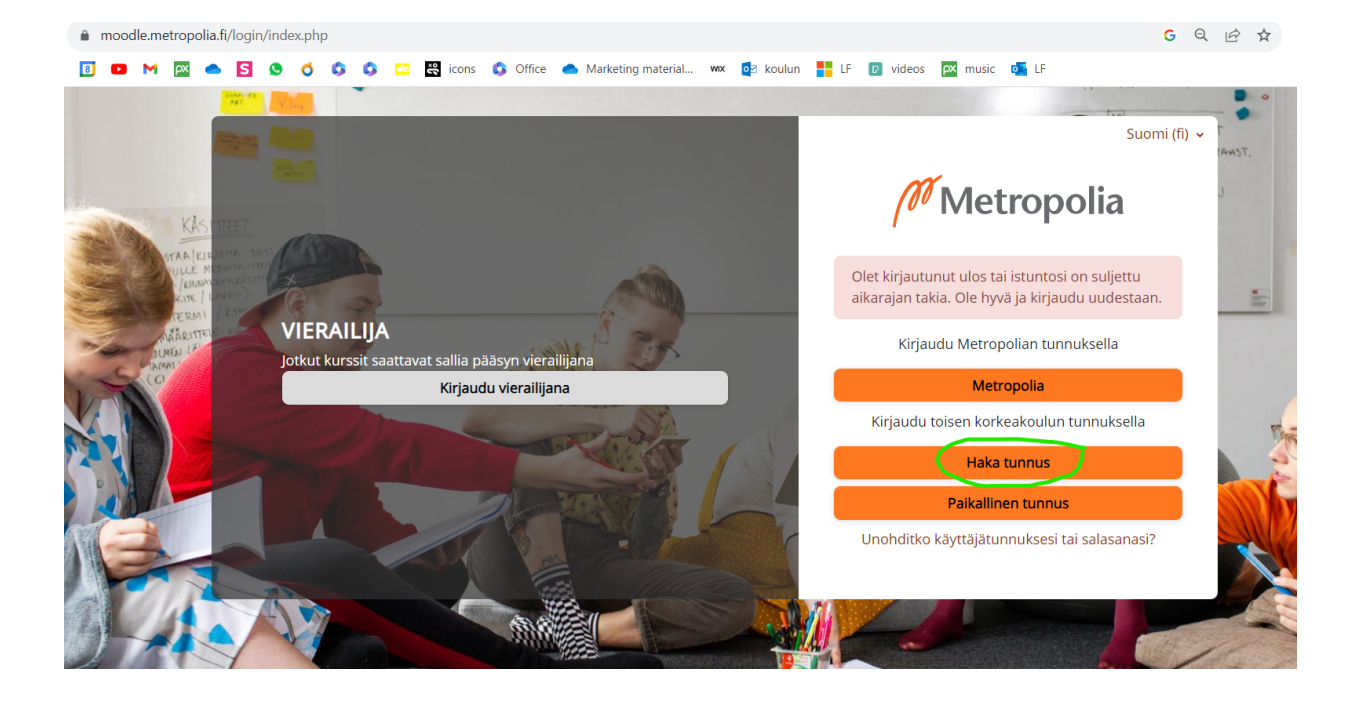

3. Valitse oma oppilaitos.

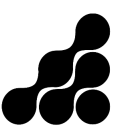

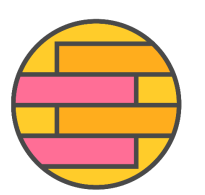

## YHDENVERTAISUUTTA KORKEAKOULUIHIN

|                                                                   | Нака                                                                                                    |
|-------------------------------------------------------------------|----------------------------------------------------------------------------------------------------|
| Metropolia-ar<br>vaatii tunnista<br>palvelussa ta<br>automaattise | nmattikorkeakoulun Moodle-oppimisalusta<br>autumisen. Tunnistautumisen jälkeen<br>rvittavat käyttäjätiedot siirtyvät<br>sti palveluun. |
| Savonia-amm                                                       | attikorkeakoulu                                                                                                    |

- 4. Kirjaudu oppilaitoksen tunnuksilla esim. etunimi.sukunimi@edu.savonia.fi.
- 5. Etsi kurssi haulla 'yvkkv23' oikean yläreunan hakukoneella.

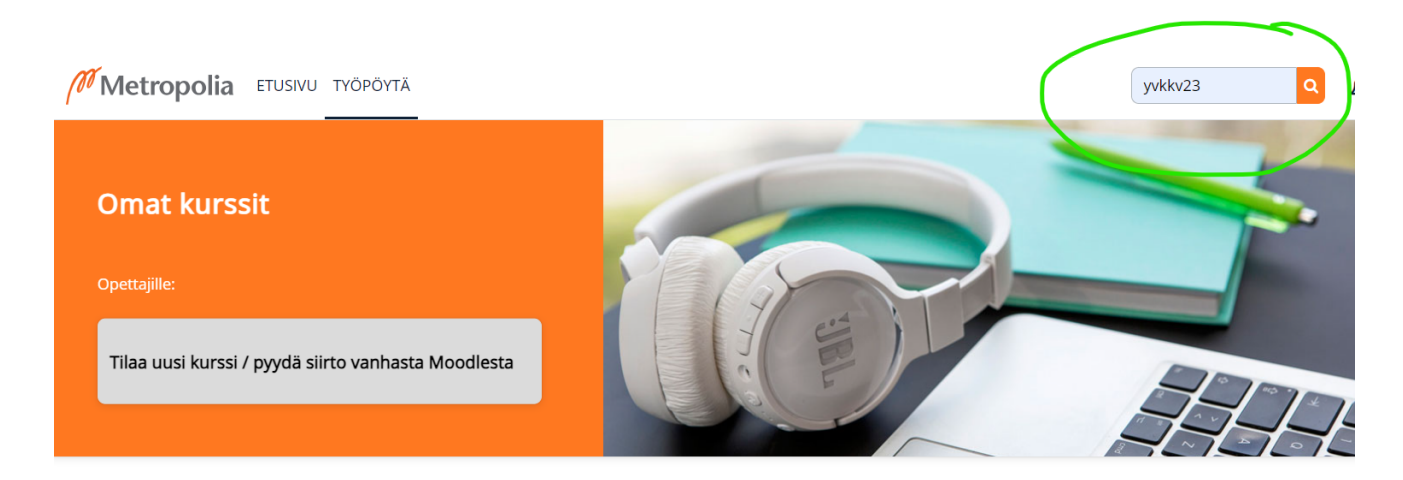

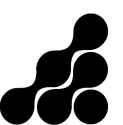

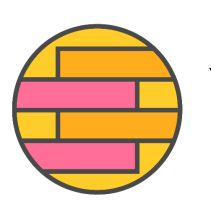

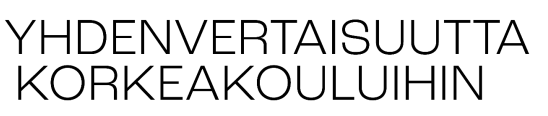

## Metropolia Moodle

| yvkkv23 Q                                          |  |
|----------------------------------------------------|--|
| Hakutulokset                                       |  |
| Yhdenvertaisuutta korkeakouluihin verkkokurssi 🔒 🌗 |  |
| Trenventurautra                                    |  |
| Opettaja: Ninni Kuparinen                          |  |
| Kategoria: Metropolian yhteiset                    |  |

- 6. Kurssin otsikon alapuolella klikkaa 'Lisää minut tälle kurssille'.
- 7. Klikkaa uudestaan 'Lisää minut kurssialueelle' kohdassa Itserekisteröityminen (Opiskelija)

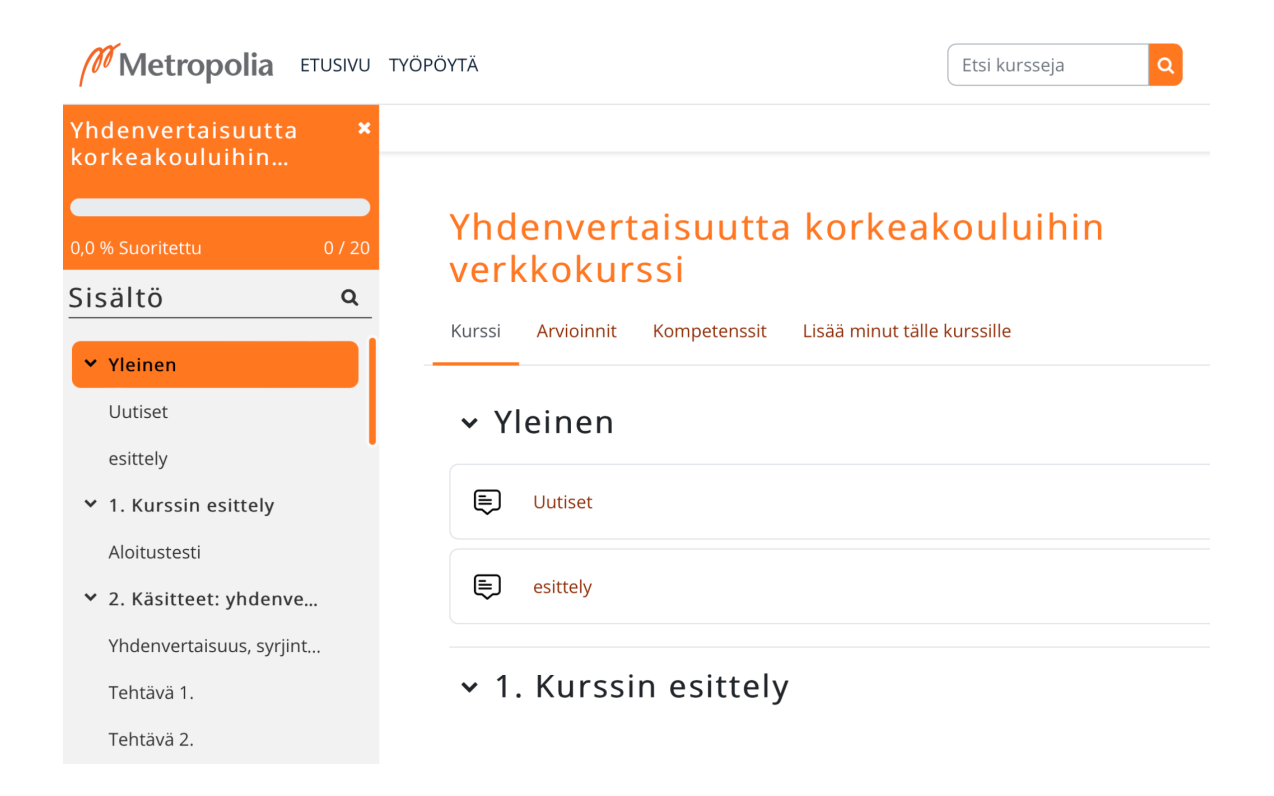

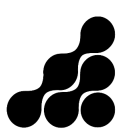

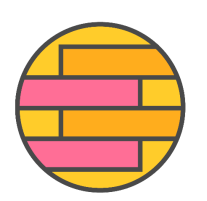

## YHDENVERTAISUUTTA KORKEAKOULUIHIN

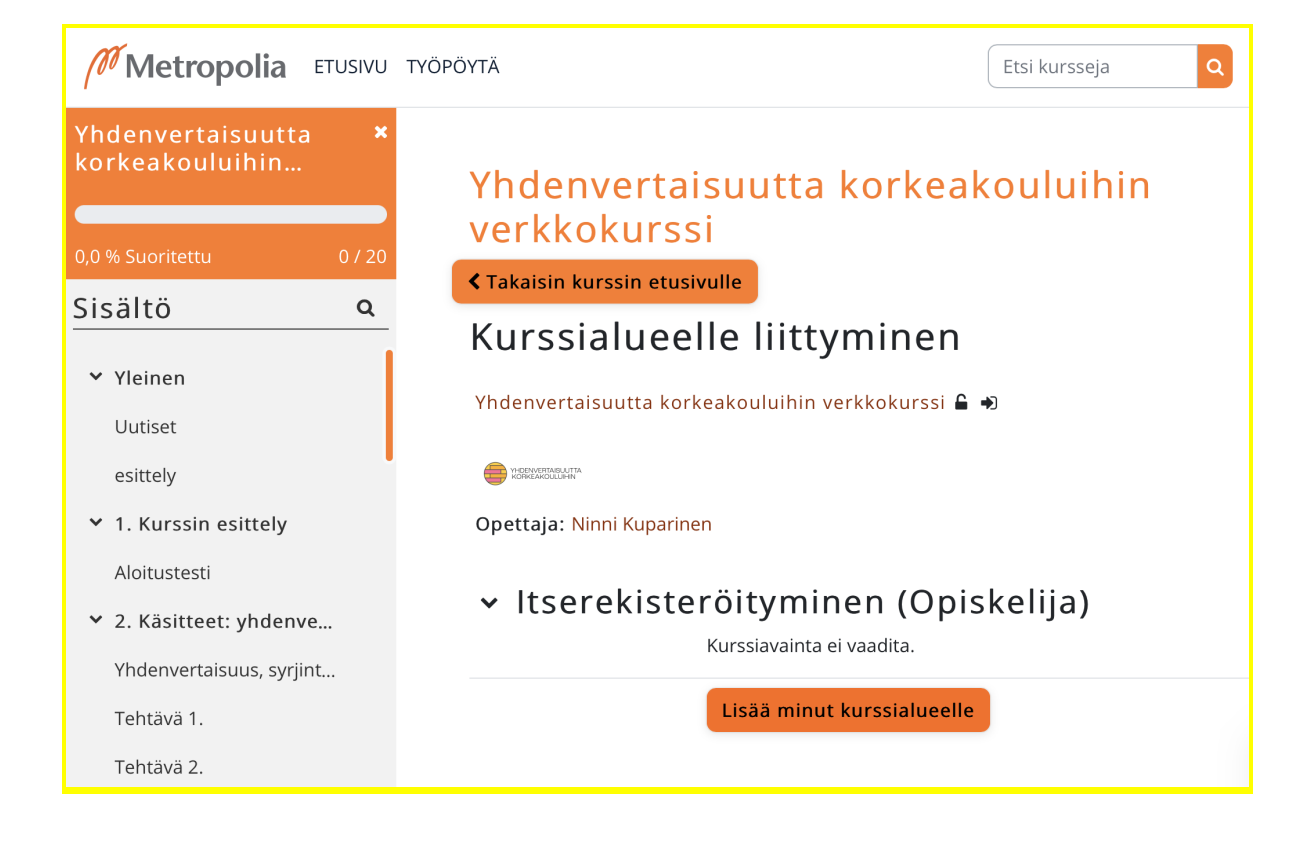

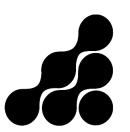